#### INSCRIPCIÓN SUAYED-FCPYS

PSCPS SCPSC

SCPSCI

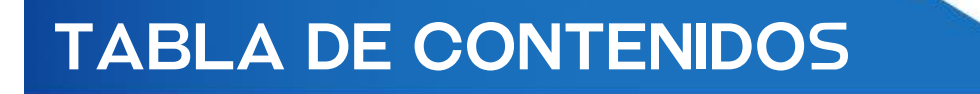

#### INSCRIPCIÓN EN EL PORTAL EUNOIA

Instructivo de inscripción

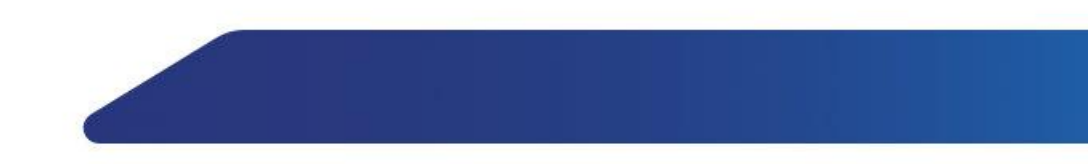

#### INTRODUCCIÓN

En la presente exposición se abordará cómo ingresar y registrar asignaturas en el portal de EUNOIA.

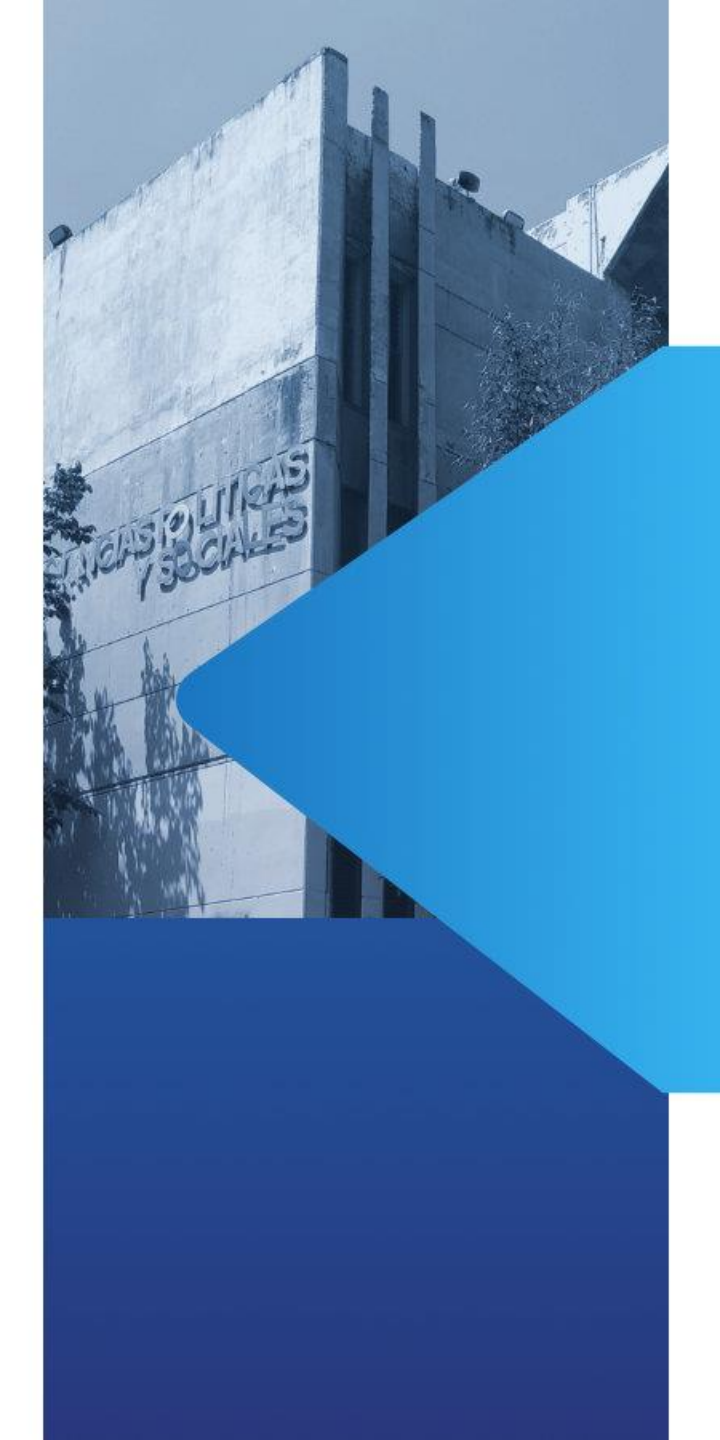

## INSCRIPCIÓN EN EL PORTAL EUNOIA

## PORTAL DE INSCRIPCIÓN SUAYED-FCPYS: HTTPS://EUNOIA.POLITICAS. UNAM.MX/NIP/LOGIN

#### INGRESO

| SECRETARIA DE<br>SERVICIOS ESCOLARES<br>Facultad de ciencias prúticas y sociales |                                     |                                                                                                    | PLANTILL | AS ACCESO -                           |
|----------------------------------------------------------------------------------|-------------------------------------|----------------------------------------------------------------------------------------------------|----------|---------------------------------------|
|                                                                                  | Sele<br>Inicio de Sesión del Alumno | eccionar "Acceso alumno"                                                                                           |          | ACCESO ALUMNO<br>ACCESO ADMINISTRADOR |
|                                                                                  | Número de cuenta<br>Clave Nip       | Recordar la sesión en este equipo  Ingresar  ¿Olvidaste tu Nip? Enviar correo a escolares.suayed@politicas.unam.mx |          |                                       |
|                                                                                  |                                     |                                                                                                    |          |                                       |

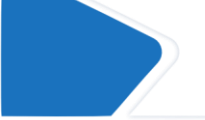

Dar clic en menú acceso > acceso a alumno

### INGRESO

| C 88 S                                                                                           |                                                                                                    | PLANTILLAS ACCESO - |
|--------------------------------------------------------------------------------------------------|----------------------------------------------------------------------------------------------------|---------------------|
| 9 dígitos, sin guiones<br>ni espacios<br>Fecha de nacimiento ddmmaaaa<br>Sin guiones ni espacios | Inicio de Sesión del Alumno  Número de cuenta  Clave Nip  Recordar la sesión en este equipo  Ingresar  ¿Olvidaste tu Nip? Enviar correo a escolares.suayed@politicas.unam.mx |                     |
|                                                                                                  |                                                                                                    |                     |

# CONSULIADE HORARIOS

| s Escolares 🗙    | +                        |                |                                               |                                    |                                     |                                  |                                                     |       |       |
|------------------|--------------------------|----------------|-----------------------------------------------|------------------------------------|-------------------------------------|----------------------------------|-----------------------------------------------------|-------|-------|
| noia.politicas.u | nam.mx/plantillas/sed/20 | 018/20         | 069                                           |                                    |                                     |                                  |                                                     |       |       |
|                  |                          | SE<br>Facultad | SECRET<br>RVICIOS ESCO<br>I DE CIENCIAS POLÍT | AMIA DE<br>LARES<br>KAS Y SOCIALES |                                     |                                  | AS INSCRIPCIÓN -                                    |       |       |
|                  | ,                        | As             | ign                                           | atura                              | as del plan 2069: S                 | ociología en el                  | MOSTRAR INSCRIPCIÓN<br>CONSTANCIA DE<br>INSCRIPCIÓN | 202   | 32    |
|                  |                          | S              | Clave                                         | Grupo                              | Asignatura                          | Profesor                         | Horario                                             | Aula  | Disp. |
|                  |                          | 01             | 2100                                          | 9121                               | COMPRENSION DE TEXTOS Y EXPRES ORAL | SÁNCHEZ ORTEGA AARÓN ASAEL       | A DISTANCIA                                         | A SED | 0     |
|                  |                          | 01             | 2100                                          | 9122                               | COMPRENSION DE TEXTOS Y EXPRES ORAL | GOMEZ MADRID SABRINA             | A DISTANCIA                                         | SED   | 0     |
|                  |                          | 01             | 2100                                          | 9123                               | COMPRENSION DE TEXTOS Y EXPRES ORAL | FRAUSTO ROJAS MIREYA             | A DISTANCIA                                         | A SED | 0     |
|                  |                          | 01             | 2100                                          | 9221                               | COMPRENSION DE TEXTOS Y EXPRES ORAL | OLVERA ALDANA FABIOLA            | A DISTANCIA                                         | SED   | 0     |
|                  |                          | 01             | 2100                                          | 9222                               | COMPRENSION DE TEXTOS Y EXPRES ORAL | ARCINIEGA FUENTES MARIA PATRICIA | A DE LOURDES A DISTANCIA                            | A SED | 0     |
|                  |                          | 01             | 2100                                          | 9223                               | COMPRENSION DE TEXTOS Y EXPRES ORAL | ENCISO LUEBBERT JUDITH           | A DISTANCIA                                         | SED   | -2    |
|                  |                          | 01             | 2100                                          | 9321                               | COMPRENSION DE TEXTOS Y EXPRES ORAL | GUIZAR GARCIA ELIZABETH FABIOLA  | A DISTANCIA                                         | SED   | -1    |
|                  |                          | 01             | 2100                                          | 9322                               | COMPRENSION DE TEXTOS Y EXPRES ORAL | TRUJILLO RAMOS LAURA ELENA       | A DISTANCIA                                         | SED   | -1    |
|                  |                          | 01             | 2100                                          | 9323                               | COMPRENSION DE TEXTOS Y EXPRES ORAL | MARTINEZ BRUNO BEATRIZ           | A DISTANCIA                                         | SED   | -3    |
|                  |                          | 01             | 2100                                          | 9324                               | COMPRENSION DE TEXTOS Y EXPRES ORAL | CERVANTES GONZALEZ MARCO ANTO    | DNIO A DISTANCIA                                    | A SED | 3     |

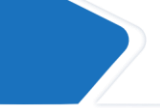

Sistema de Servicio
← → C ■ et

Primera opción: Seleccionar inscripcion>Plantilla de tu plan.

menú

## CONSULIA DE HORARIOS

| lantillas Modali   | dad Abierta 🔸 Se                         | elección sistema abierto                    |
|--------------------|------------------------------------------|---------------------------------------------|
|                    | Escoger plan de                          |                                             |
| Plan 2018          | estudios (2018)                          | Plan 2008                                   |
| Ciencias de la Co  | municación                               | Ciencias de la Comunicación                 |
| Plan 2067: Cien    | icias de la Comunicación                 | Plan 1300: Ciencias de la Comunicación      |
| • Plan 4103: Corr  | unicación Organizacional                 | Plan 1301: Periodismo                       |
| Plan 4104: Corr    | nunicación Política                      | Plan 1302: Producción                       |
| Plan 4105: Peri    | odismo y Medios                          | Plan 1303: Publicidad                       |
| Plan 4106: Proc    | ducción Audiovisual                      | Plan 1304: Comunicación Política            |
| • Plan 4107: Pub   | licidad                                  | Plan 1305: Comunicación Organizacional      |
| Ciencias Políticas | y Administración Pública                 | Ciencias Políticas y Administración Pública |
| Plan 2070: Cier    | icias Políticas y Administración Pública | Plan 1306: Ciencia Política                 |
| Plan 4108: Adm     | ninistración Pública                     | Plan 1307: Administración Pública           |
| Plan 4109: Cier    | ncia Política                            |                                             |
| Relaciones Interr  | nacionales                               | Relaciones Internacionales                  |
| Plan 2068: Rela    | iciones Internacionales                  | Plan 1308: Relaciones Internacionales       |
| Sociología         |                                          | Sociología                                  |
| Plan 2069: Soci    | iología                                  | Plan 1309: Sociología                       |

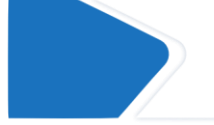

Una segunda opción es seleccionar menú plantillas>sistema abierto o distancia>plan de estudios.

# CONSULIA DE HORARIOS

SECRETARÍA DE SERVICIOS ESCOLARES Facultad de ciencias políticas y sociale

PLANTILLAS INSCRIPCIÓN

#### Asignaturas del plan 2069: Sociología en el ciclo escolar: 20232

| [ | s  | Clave | Grupo | Asignatura                          | Profesor                                    | Horario              | Aula | Disp. |
|---|----|-------|-------|-------------------------------------|---------------------------------------------|----------------------|------|-------|
|   | 01 | 2100  | 9101  | COMPRENSION DE TEXTOS Y EXPRES ORAL | AQUINO CRUZ TEODULO                         | SABADO 07:00-09:00*  | A301 | 0     |
|   | 01 | 2100  | 9102  | COMPRENSION DE TEXTOS Y EXPRES ORAL | MARTINEZ MEDINA MAYRA                       | SABADO 07:00-09:00*  | A302 | -3    |
|   | 01 | 2100  | 9201  | COMPRENSION DE TEXTOS Y EXPRES ORAL | ARCINIEGA FUENTES MARIA PATRICIA DE LOURDES | SABADO 07:00-09:00** | A301 | -1    |
|   | 01 | 2100  | 9202  | COMPRENSION DE TEXTOS Y EXPRES ORAL | GARCIA YEPEZ ALMA LORENA                    | SABADO 07:00-09:00** | A302 | -4    |
|   | 01 | 2100  | 9301  | COMPRENSION DE TEXTOS Y EXPRES ORAL | CRUZ MONROY LUIS DANIEL                     | SABADO 07:00-09:00*  | B208 | -1    |
|   | 01 | 2100  | 9302  | COMPRENSION DE TEXTOS Y EXPRES ORAL | CASTILLO ROMERO JORGE RODRIGO               | SABADO 07:00-09:00*  | B209 | 0     |

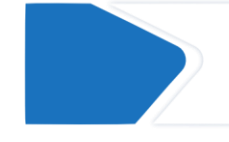

Al ingresar al plan de estudios se puede verificar carrera, ciclo, semestre, clave, grupo, profesor y disponibilidad, entre otras opciones.

| SECRETARÍA DE<br>Servicios escolares<br>facultad de ciencias políticas y s | SOCIALES               |                | PLANTILLA | S INSCRIPCIÓN - PAU          |
|----------------------------------------------------------------------------|------------------------|----------------|-----------|------------------------------|
| Inscripción de                                                             | e materias en el ciclo | escolar: 20242 |           | CONSTANCIA DE<br>INSCRIPCIÓN |
| Clave: cver                                                                | mat Grupo:             | grupo          | Alta      |                              |

El registro de materias se realiza en la opción inscripción>inscripción.

| SERVIC<br>Facultad de Cie | SECRETARÍA DE<br>IOS ESCOLARES<br>ENCIAS POLÍTICAS Y SOCIA | UES                 |                                    |       |               | PLANTILLA               |
|---------------------------|------------------------------------------------------------|---------------------|------------------------------------|-------|---------------|-------------------------|
| ¡Hola E                   | BRENDA LIS                                                 | SETTE iniciaste ses | ión!                               |       |               |                         |
| Clave:                    | pción (<br>cver<br>Grupo                                   | de materia          | s en el ciclo<br><sub>Grupo:</sub> | grupo | lar: 202      | 21<br>Alta              |
| 2074                      | 9321                                                       | MARCO JDCO TEI      | LECOMUNIC Y RADIODI                | FUS   | BRAVO 1       | TORRES COTO JORGE ENRIQ |
|                           |                                                            |                     |                                    |       | Descargar con | nprobante               |

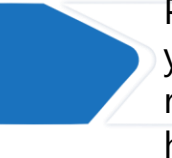

Para dar de alta una materia, se llena los espacios de clave y grupo, después se selecciona alta. Recuerda que si lo realizas desde un celular la pantalla debe estar en modo horizontal.

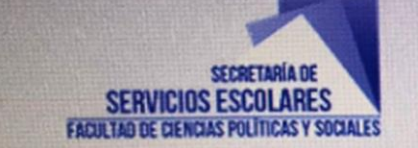

Alcanzó el limite de materias que puede registrar en ordinario.

#### Inscripción de materias en el ciclo escolar:

Clave: cvemat

Grupo:

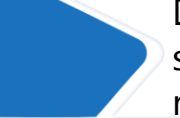

Durante el registro pueden aparecer varios mensajes: si se alcanza el límite de materias que se pueden registrar (7) no se podrán dar de alta más.

| Sin cup | o en el gru | o solicitado. Sin grupos alternativos de las mismas | características para sugerir     | 22          |      | ×        |
|---------|-------------|-----------------------------------------------------|----------------------------------|-------------|------|----------|
| nsc     | ripci       | on de materias en e                                 | el cíclo escolar: 2023           | 32          |      |          |
| Clave:  | cver        | mat Grupo: grupo                                    | Alta                             |             |      |          |
| Clave   | Grupo       | Asignatura                                          | Profesor                         | Horario     | Aula | Acciones |
| 2310    | 9421        | POLITICA INTERNACIONAL CONTEMPORANEA                | CORREA MARTINEZ JOSE ANTONIO     | A DISTANCIA | SED  |          |
| 2307    | 9424        | DERECHO CONSTITUCIONAL                              | HERNANDEZ CORDERO ROBERTO CARLOS | A DISTANCIA | SED  |          |
|         |             |                                                     | Descargar comprobante            |             |      |          |

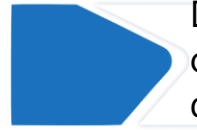

Durante el registro pueden aparecer varios mensajes: en caso que todos los grupos se hayan llenado, se señala que ya no hay cupos disponibles.

| noia.poi                                          | iticas.unam                                       | .mx                                                                                                    |                                                                                                    |                                                                                                   |
|---------------------------------------------------|---------------------------------------------------|----------------------------------------------------------------------------------------------------|----------------------------------------------------------------------------------------------------|---------------------------------------------------------------------------------------------------|
| SERVICIOS I                                       | EDRETINEA DE<br>ESCOLARES<br>FOLITICAS Y BOCIALES |                                                                                                    |                                                                                                    | PLANTILLAS INSO                                                                                   |
| scrip                                             | ción d                                            | le materias en el ciclo esc                                                                                                    | colar: 20231                                                                                                    |                                                                                                   |
| Clave:                                            | cverr                                             | at Grupo: grupo                                                                                                    | Alta                                                                                                    |                                                                                                   |
|                                                   |                                                   |                                                                                                    | Service of the service of the local distance of the service of the service of the |                                                                                                   |
| Elgrupo                                           | o solicitado                                      | no está disponible, puedes desplegar las alterna                                                                                                    | ativas o agregar una nueva materia. 🛛 Desp                                                                                                    | liegar lista de grupos                                                                            |
| El grupo                                          | Grupo                                             | no está disponible, puedes desplegar las alterna<br>Asignatura                                                                                             | stives o agregar una nueva materia. Desp<br>Profesor Da                                                                                                    | Hegar lista de grupos                                                                             |
| El grupo<br>Clave<br>2301                         | Grupo<br>9101                                     | no está disponible, puedes desplegar las alterna<br>Asignatura<br>ESTADISTICA APLICADA CIENCIAS SOCI                                                       | etivas o agregar una nueva materia. Dos<br>Profesor D<br>LEDESMA CARC A LUIS ALBERTO                                                                                                    | Horario<br>SABADO 11:00-13:00                                                                     |
| El grupo<br>Clave<br>2301<br>2107                 | Grupo<br>9101<br>9402                             | no está disponible, puedes desplegar (Ins. alterna<br>Asignatura<br>ESTADISTICA APLICADA CIENCIAS SOCI<br>LENGUAJECULTURA Y PODER                          | etivas o sgregar una nueva materia. Doo<br>Profesor D<br>LEDESMA GARC A LUIS ALBERTO<br>SANCHEZ DIAZ LUIS CARLOS                                                                                                    | Horario<br>SABADO 11:00-13:00<br>SABADO 13:00-15:00                                               |
| El grupo<br>Clave<br>2301<br>2107<br>2300         | Grupo<br>9101<br>9402<br>9304                     | no está disponible, puedes desplegar las alterna<br>Asignatura<br>ESTADISTICA APLICADA CIENCIAS SOCI<br>LENGUAJECULTURA Y PODER                            | The square of the square of th | Horario<br>Horario<br>SABADO 11:00-13:00<br>SABADO 13:00-15:00<br>SABADO 07:00-09:00*             |
| El grupo<br>Clave<br>2301<br>2107<br>2300<br>2307 | Grupo<br>9101<br>9402<br>9304<br>9402             | Asignatura<br>Asignatura<br>ESTADISTICA APLICADA CIENCIAS SOCI<br>LENGUAJECULTURA Y PODER<br>ANALISIS DE OPGANIZACIONES PUBLICAS<br>DERECHO CONSTITUCIONAL | Those a signed at una musica materia. Dep<br>Profesor A<br>LEDESMA GARCIA LUIS ALBERTO<br>SANCHEZ DIAZ LUIS CARLOS<br>SLVA ANTONIO MARTHA<br>GONZALEZ MUNOZ SERGIO JESUS                                                                                                    | Horario<br>SABADO 11:00-13:00<br>SABADO 13:00-15:00<br>SABADO 07:00-09:00*<br>SABADO 09:00-11:00* |

Durante el registro pueden aparecer varios mensajes: en caso que el grupo seleccionado se encuentre lleno pero haya espacio en otros, se podrá desplegar las opciones disponibles.

### COMPROBANTE DE INSCRIPCIÓN

| Clave: |       | de materias er     | Grupo: grupo      | Alta                            |             |      |          |
|--------|-------|--------------------|-------------------|---------------------------------|-------------|------|----------|
| Clave  | Grupo | Asignatura         |                   | Profesor                        | Horario     | Aula | Acciones |
| 2074   | 9321  | MARCO JDCO TELECOM | UNIC Y RADIODIFUS | BRAVO TORRES COTO JORGE ENRIQUE | A DISTANCIA | SED  | Ê        |
|        |       |                    |                   | Descargar comprobante           |             |      |          |

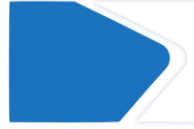

Al concluir el registro de materias, deben dar clic al botón "Descargar comprobante" y guardar el documento para futuras consultas.

#### COMPROBANTE DE INSCRIPCIÓN

| Etapa          | INSCRIP                                            | UNIVERSIDAD NACIONAL AL<br>FACULTAD DE CIENCIAS PO<br>SECRETARÍA DE SERVIO<br>COMPROBANTE DE INSCRI<br>PCIÓN DEFINITIVA Generado: 27 de Septiemi | JTÓNOMA DE MÉXICO<br>DLÍTICAS Y SOCIALES<br>CIOS ESCOLARES<br>IPCIÓN SUAED 202 | 31<br>8:00 AM                                          | To Goov     |     |
|----------------|----------------------------------------------------|----------------------------------------------------------------------------------------------------|--------------------------------------------------------------------------------|--------------------------------------------------------|-------------|-----|
| Cuer           | nta N                                              | lombre                                                                                                    |                                                                                | Ingreso                                                |             |     |
|                | distanti di si si si si si si si si si si si si si |                                                                                                    |                                                                                | 2023                                                   |             |     |
| Plan es<br>206 | tudio C                                            | C EN CIENCIAS DE LA COMUNICACION                                                                                                    |                                                                                | 302                                                    |             | 2.0 |
| Clave          | Grupo                                              | Asignatura                                                                                                    | Profeso                                                                        |                                                        | Horario     | Au  |
| 2104           | 9322                                               | INTRODUC PENSAM SOCIAL POLIT<br>MODERNO                                                                                                    | RIVAS PRATS FERM<br>EDGARDO                                                    | IIN                                                    | A DISTANCIA | SE  |
| 2102           | 9324                                               | CONSUL FUENTES LECTURA NUMERICA<br>MUND                                                                                                    | POLO HERRERA GL                                                                | ADALUPE                                                | A DISTANCIA | SE  |
| 2100           | 9424                                               | COMPRENSION DE TEXTOS Y EXPRES                                                                                                    | CORTES CORRAL C                                                                | ONSTANZA                                               | A DISTANCIA | SE  |
| 2101           | 9421                                               | CONSTRUC HIST MEXICO EN MUNDO I                                                                                                    | HERNANDEZ MARTI<br>CLAUDIA MARIA                                               | NEZ                                                    | A DISTANCIA | SE  |
| 0400           | 9325                                               | ECONOMIA                                                                                                    | LOPEZ VARA JORG                                                                | LUIS                                                   | A DISTANCIA | SE  |
| 2100           |                                                    |                                                                                                    | A DAAADA DAAAIDEZ I                                                            | ALL DE LEVEL DE LE LE LE LE LE LE LE LE LE LE LE LE LE |             |     |

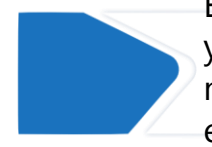

En tu comprobante deberás verificar tus datos personales y de las asignaturas. En el apartado "Etapa" aparece como no definitiva, podrás imprimir el comprobante definitivo en las fechas indicadas en el calendario escolar.

### INFORMACION ADICIONAL

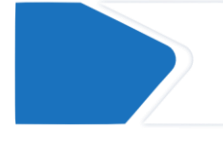

Se puede inscribir de una a siete materias, pero recomendamos escribir las 6 que corresponde a primer semestre, ya que en periodos posteriores sólo se pueden dar de alta en el periodo de cambios de grupos.

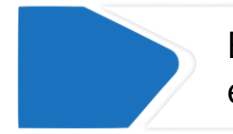

En el caso de primer semestre no se lleva a cabo el periodo de cambios de grupos.

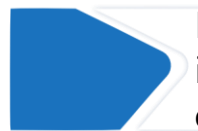

En caso de cualquier duda o incidencia durante la inscripción, deberán de escribir al correo **escolares.suayed@politicas.unam.mx** 

# **IGRACIAS!**

Dudas y/o comentarios

Servicios Escolares SUAyED-FCPyS

| $\sim$ |
|--------|
|--------|

escolares.suayed@politicas.unam.mx

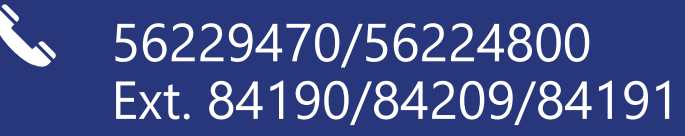

Horario: martes a sábado de 8 am a 3 pm y de 4 a 5 pm. Sábado de 8 am a 2 pm